## MyClass – Embed a Video

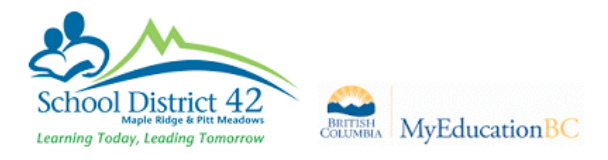

- Pages Top Tab > Click on desired Page
- 2 Edit Page Drag & Drop a Blog or Banner Widget onto your
  Page

| 1. Click on       |         |         |            |           |         |            |    |       |                               |                    |
|-------------------|---------|---------|------------|-----------|---------|------------|----|-------|-------------------------------|--------------------|
| Pages             | My Info | Student | Attendance | Gradebook | Planner | Assessment | PD | Tools |                               |                    |
|                   |         |         |            |           |         |            |    |       | Add Tab Remove Widgets Change | Settings View Page |
| Home              |         |         |            |           |         |            |    |       |                               | Announcements      |
| Class             |         |         |            |           |         |            |    |       |                               |                    |
| Mrs.              |         |         |            |           |         |            |    |       | Banner                        | Banner             |
| Murden's<br>Class |         |         |            |           |         |            |    |       |                               | Blog               |
| Page<br>Directory |         |         |            |           |         |            |    |       |                               |                    |
|                   |         |         |            |           |         |            |    |       |                               | Calendar           |
|                   |         |         |            |           |         |            |    |       |                               |                    |

2. Drag and drop a **Blog** or **Banner** widget onto your page.

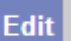

- to add text, photos, tables or video to your widget.
- 4. Open another browser window and go to YouTube. Open your desired YouTube video and click **Share**.

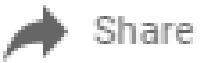

3. Click on

5. Click on Embed.

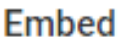

**Copy** the Embed URL by using a "right click – copy" or by using "Ctrl C" on your keyboard.

Go back to your MyEdBC MyClass screen and

- 1. Click on Source
- 2. Paste the URL by using "right click paste" or "Ctrl V" on your keyboard.
- 3. Click on Source again
- 4. Click Save

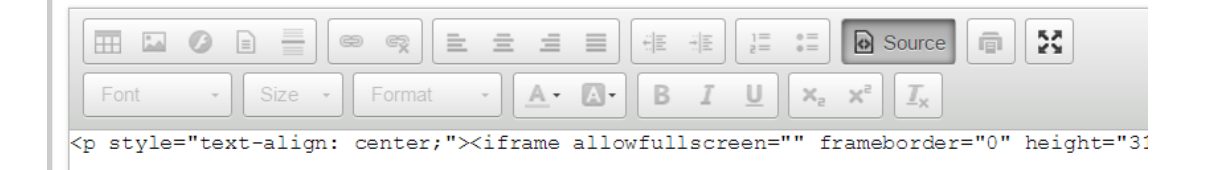